# Resolución de problemas de acceso de dispositivos en la comunicación entre VLAN en el RV110W

## Objetivo

Este documento explica los pasos que se podrían dar para resolver un caso de comunicación entre VLAN. Considere una topología de la siguiente manera: cualquier dispositivo (como un dispositivo de almacenamiento, por ejemplo) está conectado a una nueva VLAN creada en el RV110W. Ahora, el ruteo entre VLAN a este dispositivo desde otras VLAN presentes en RV110W no está ocurriendo. En este caso, este artículo será de ayuda.

### **Dispositivos aplicables**

• RV110W

### Solución de problemas de conexión QuickVPN

#### Prueba de ping

Primero verifique desde el dispositivo si el ping al RV110W es exitoso. Esto garantizará que el dispositivo haya recibido su dirección IP.

### Verificación de la creación de VLAN

Compruebe el RV110W si la VLAN se ha creado correctamente.

Paso 1. Esto podría lograrse si elige **Networking > LAN > VLAN Membership** de la utilidad de configuración web. Esto abre la página *VLAN Membership* que tiene la configuración de VLAN para el puerto.

| VLAN Membership                                                                                                    |         |             |          |          |          |          |  |  |
|----------------------------------------------------------------------------------------------------|---------|-------------|----------|----------|----------|----------|--|--|
| Create VLANs and assign the Outgoing Frame Type.<br>Up to four VLANs total can be created. VLAN IDs must be in the range ( 3 - 4094 ) |         |             |          |          |          |          |  |  |
| VLANs Setting Table                                                                                                    |         |             |          |          |          |          |  |  |
| Select                                                                                                    | VLAN ID | Description | Port 1   | Port 2   | Port 3   | Port 4   |  |  |
|                                                                                                    | 1       | Default     | Untagged | Untagged | Untagged | Untagged |  |  |
| Add Row                                                                                                    | Edit    | Delete      |          |          |          |          |  |  |
| Save Cancel                                                                                                    |         |             |          |          |          |          |  |  |

Paso 2. Después de obtener el puerto, verifique si el dispositivo está cableado en el puerto derecho.

#### Verifique si el ruteo Inter VLAN está habilitado

Paso 1. Para verificar si el ruteo entre VLAN está habilitado, elija **Networking > Routing** de la utilidad administrativa. Se abre la página *Routing*:

| Inter-VLAN R  | outing  |          |
|---------------|---------|----------|
| Inter-VLAN Ro | outing: | 🛛 Enable |
| Save          | Cancel  |          |

Paso 2. Desplácese hacia abajo hasta el área Inter-VLAN y verifique si la casilla de verificación Enable para Inter-VLAN Routing está marcada o no. Si no marca la casilla de verificación **Enable** para habilitar el ruteo entre VLAN

Paso 3. Para guardar los parámetros, haga clic en el botón Guardar.